# Obědy

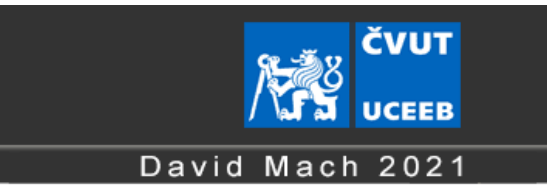

# INFORMACE PRO UŽIVATELE

V horní části obrazovky vidíte, kolik stojí pro aktuální den vámi objednaná jídla (1.). Pokud cena objednaných jídel přesahuje částku, jež máte uloženu na vašem kontu (2.), jste zde na to upozorněni. Pokud nedojde k doplnění konta, bude vaše objednávka zrušena.

Své konto můžete doplnit platbou v hotovosti na recepci. Doplnění konta, stejně jako posledních 100 finančních pohybů na vašem kontě si můžete zkontrolovat kliknutím na odkaz "Vaše konto" (1.)

Samotnou objednávku provedete kliknutím na tlačítko vybraného jídla, které se po tomto barevně podbarví. Opětovný stisk stejného tlačítka, objednávku daného jídla zruší. Ceny za objednané jídlo se z vašeho konta odečtou až po uzavření objednávky (tj. tehdy, když recepční objedná jídla v dané retauraci)

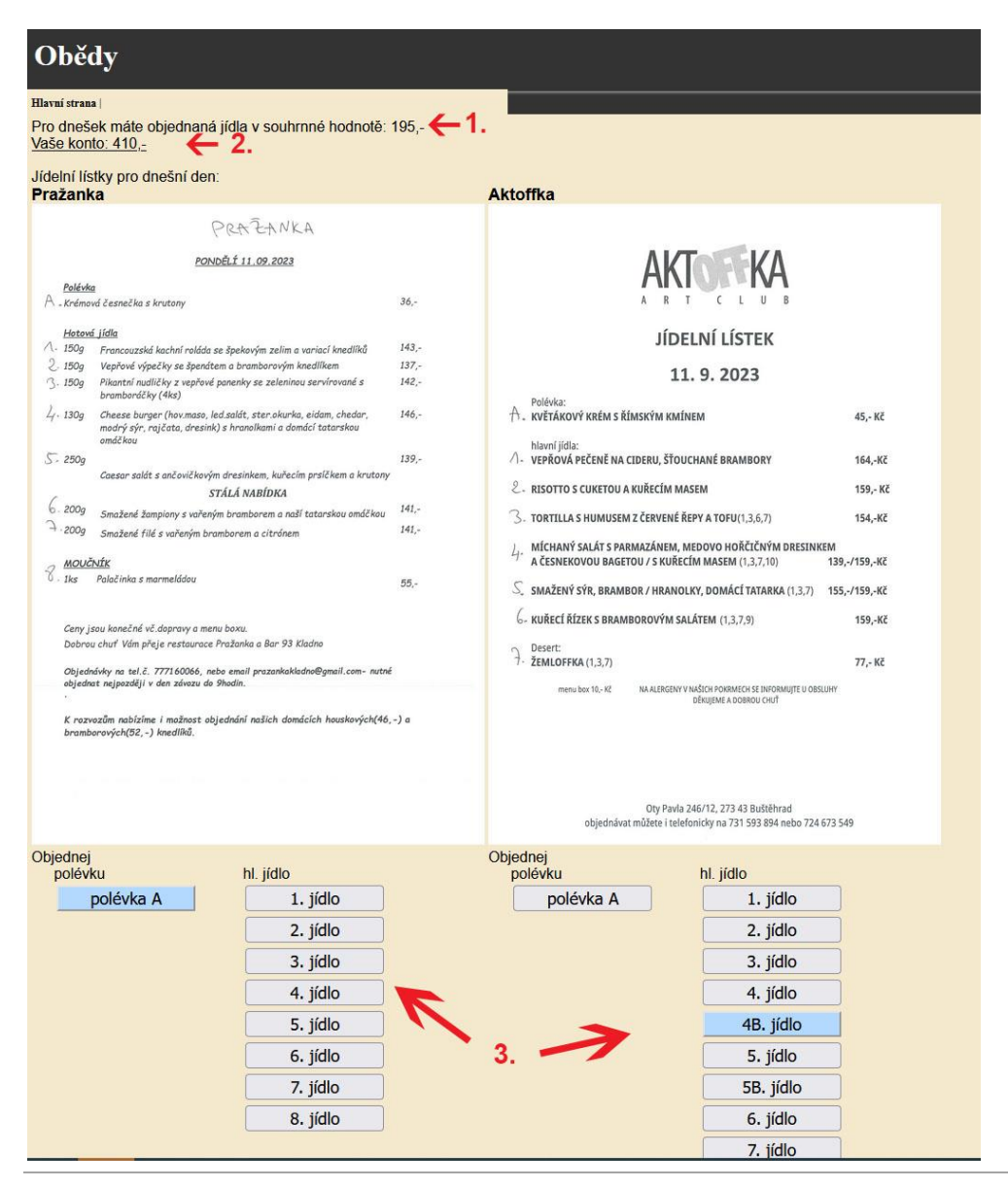

# INFORMACE PRO SPRÁVCE

## Cyklus jídelního lístku

## Každé ráno je zapotřebí do aplikace nahrát aktuální jídelní lístky

| Obědy                                     |                                                                                  |
|-------------------------------------------|----------------------------------------------------------------------------------|
| <u>Hlavní strana</u>   <b>Nahraj jí</b> o | lelní listky   <u>Objednávka do restaurace   Správa pokladny</u>   <u>Správa</u> |
| Nahraj jídelní lís                        | tky 🖌 🖊                                                                          |
| Den:                                      | 2023-10-02                                                                       |
| Restaurace:                               | 2                                                                                |
|                                           | O Barracuda                                                                      |
|                                           | O Pražanka 📕                                                                     |
|                                           | ○ Aktoffka                                                                       |
|                                           | • Pizza Italia 4. 5.                                                             |
|                                           |                                                                                  |
| Nahraj lístek                             | Procházet Soubor nevy Uložit                                                     |
| Jídelní lístky již na                     | abrané pro tento den:                                                            |

### Aktoffka 🗙

|                            |                                                                            | A K I L L U B                                                                                                    |                                                                |
|----------------------------|----------------------------------------------------------------------------|----------------------------------------------------------------------------------------------------|----------------------------------------------------------------|
|                            |                                                                            | JÍDELNÍ LÍSTEK                                                                                                    |                                                                |
|                            |                                                                            | 11. 9. 2023                                                                                                    |                                                                |
| A. KVĚTÁKO                 | 45,- Kč                                                                    |                                                                                                    |                                                                |
| Navní jidla<br>/1- VEPŘOVÁ | 164,-KZ                                                                    |                                                                                                    |                                                                |
| 2. RISOTTO                 | 159,- Kč<br>154,-Kč                                                        |                                                                                                    |                                                                |
| 3. TORTILLA                |                                                                            |                                                                                                    |                                                                |
| Ij- MICHANI<br>A ČESNEK    | SALÁT S PAI                                                                | RMAZÁNEM, MEDOVO HOŘČIČNÝM DRESIN<br>TOU / S KUŘECÍM MASEM (1,3,7,10)                                                                                                    | KEM<br>139,-/159,-K2                                           |
| S. SMAŽENÝ                 | SYR, BRAMI                                                                 | BOR / HRANOLKY, DOMÁCÍ TATARKA (1.3,7)                                                                                                    | 155,-/159,-Ка                                                  |
| 6- KUŘECÍ Ř                | ÍZEK S BRAM                                                                | BOROVÝM SALÁTEM (1,3,7,9)                                                                                                    | 159,-KZ                                                        |
| A. ZEMLOFF                 | KA (1,3,7)                                                                 |                                                                                                    | 77,- KE                                                        |
|                            |                                                                            | DÊKUJEME A DOBROU CHUŤ                                                                                                    |                                                                |
| olévka                     | objednáva                                                                  | Oty Pavla 246/12, 273 43 Bußlehrad<br>t måbete i telefonicky na 731 593 894 nebo 72-                                                                                                    | 4 673 549                                                      |
| olévka                     | objedniva<br>A                                                             | Dry Pavla 246/12, 273 43 BuStěhrad<br>t máltete i tolefonicky na 731 593 894 nebo 72<br>45                                                                                                    | • 673 549<br>Kč                                                |
| olévka                     | objednika<br>A<br>B                                                        | Oty Parks 246/12, 273 43 Buddehrad<br>mällete Losinfornicky na 731 593 584 nebo 72<br>45<br>0                                                                                                    | 4673549<br>Kč<br>Kč                                            |
| olévka                     | objednika<br>A<br>B<br>C                                                   | 0 y Pwle 246/12, 273 43 Buddhrad<br>milles Liefeinnidy na 731 593 894 neto 72<br>45<br>0<br>0<br>0                                                                                                    | KČ<br>KČ<br>KČ                                                 |
| olévka<br>II. jídlo        | objednika<br>A<br>B<br>C                                                   | 6ty Park 246/12, 273 48 Budsthead<br>million topical rate of the second second sec | KČ<br>KČ<br>KČ                                                 |
| Polévka<br>II. jídlo       | A<br>B<br>C                                                                | 019 Parks 246/12, 273 48 Buddithead<br>analizes todelonity us 273 593 894 mbb 72-<br>455<br>0<br>0<br>164                                                                                                    | KČ<br>KČ<br>KČ<br>KČ                                           |
| Polévka<br>II. jídlo       | A<br>B<br>C<br>1<br>2                                                      | 0y Perk 24/12, 273 48 Butthred<br>and/ast toelenity in 273 593 854 mb2 72<br>455<br>0<br>0<br>164<br>164<br>159                                                                                                    | KČ<br>KČ<br>KČ<br>KČ                                           |
| °olévka<br>II. jídlo       | A<br>B<br>C<br>1<br>2<br>3                                                 | 00 Parks 246/12, 273 48 Budditred<br>analizet totelencity in 273 593 BH mbo 72-<br>455<br>0<br>0<br>0<br>1664<br>1559<br>1554                                                                                                    | Kč<br>Kč<br>Kč<br>Kč<br>Kč<br>Kč                               |
| Polévka<br>II. jídlo       | A<br>B<br>C<br>1<br>2<br>3<br>4                                            | 09 Parls 24572, 273 43 Budsterd<br>andlets I totelencity in 273 532 BH meto 72<br>455<br>0<br>0<br>0<br>1664<br>1559<br>1554<br>139                                                                                                    | Kč<br>Kč<br>Kč<br>Kč<br>Kč<br>Kč<br>Kč                         |
| olévka                     | A<br>B<br>C<br>1<br>2<br>3<br>4<br>4<br>b                                  | 09 Parks 24572, 273 43 Buildend<br>andlete Isoedenciy vs. 771 553 854 endo 72-<br>455<br>0<br>0<br>1664<br>1559<br>1554<br>139<br>1559                                                                                                    | KČ<br>KČ<br>KČ<br>KČ<br>KČ<br>KČ<br>KČ                         |
| 'olévka<br>II. jídlo       | A<br>B<br>C<br>1<br>2<br>3<br>4<br>4<br>5                                  | 09 Parks 24012, 223 43 Buildend<br>andlete Isedenicity as 721 533 BHF endo 724<br>455<br>0<br>0<br>1664<br>1559<br>1554<br>1559<br>1555                                                                                                    | KČ<br>KČ<br>KČ<br>KČ<br>KČ<br>KČ<br>KČ<br>KČ                   |
| Polévka<br>II. jídlo       | A<br>B<br>C<br>1<br>2<br>3<br>4<br>4<br>5<br>5<br>5<br>b                   | 99 9943 36172, 223 43 Buildend<br>andlens Isolenicity as 731 593 896 endo 72<br>455<br>0<br>0<br>1664<br>1599<br>1554<br>1599<br>1555<br>1599                                                                                                    | KČ<br>KČ<br>KČ<br>KČ<br>KČ<br>KČ<br>KČ<br>KČ<br>KČ             |
| Polévka<br>II. jídlo       | A<br>B<br>C<br>1<br>2<br>3<br>4<br>4<br>5<br>5<br>5<br>6                   | 99 9943 36172, 223 43 Buildend<br>andlens taelenicey as 731 593 896 ende 72<br>455<br>0<br>0<br>1664<br>1599<br>1554<br>1599<br>1555<br>1599<br>1555<br>1599                                                                                                    | KČ<br>KČ<br>KČ<br>KČ<br>KČ<br>KČ<br>KČ<br>KČ<br>KČ<br>KČ       |
| Polévka<br>II. jídlo       | otjednika<br>A<br>B<br>C<br>1<br>2<br>3<br>4<br>4<br>5<br>5<br>5<br>6<br>7 | 99 9943 36172, 223 43 Buildend<br>andlens taelenicelysa 771 593 856 ende 72<br>455<br>0<br>0<br>1644<br>1599<br>1554<br>1599<br>1555<br>1599<br>1555<br>1599<br>1559<br>777                                                                                                    | KČ<br>KČ<br>KČ<br>KČ<br>KČ<br>KČ<br>KČ<br>KČ<br>KČ<br>KČ<br>KČ |

- 1. Zvol stranu "Nahraj jídelní lístky"
- 2. Zkontroluj aktuální datum (pro dnešní jídelní lístek, není třeba měnit).
- 3. Zaškrtni název restaurace kterou vkládáš.
- 4. Vlož soubor s oskenovaným jídelním lístkem zvolené restaurace.
- 5. Potvrď.

Jídelní lístek se zobrazí ve spodní straně stránky.

Po vložení jídelního lístku je třeba přepsat ceny jednotlivých jídel. Pokud jídlo s daným číslem v jídelním lístku není, stačí ponechat cenu 0,- , jídlo pak nebude nabízeno k objednání. Nabízí-li restaurace dvě varianty jednoho jídla, tak po zaškrtnutí zaškrtávacího políčka u daného jídla se zobrazí další pole se stejným číslem + písmeno B.

Po zapsání všech částek je třeba uložit ceny do databáze stiskem tlačítka "Uložit" nebo stiskem klávesy Enter kdekoli ve formuláři.

Ceny pro každou restauraci je třeba ukládat samostatně.

#### Před hromadnou objednávkou v restauraci je třeba uzavřít objednávání obědů

- 1. Jděte na stranu "Objednávka do restaurace"
- Pokud u vybrané restaurace jsou některé loginy červenou barvou znamená to, že tito pracovníci nemají na svém kontě dostatečný obnos. Tyto osoby budou z objednávky vyřazeni – oběd jim nebude stržen z konta.
- 3. Po stisku "Uzavřít objednávky" dojde ke stržení ceny obědů z kont zaměstnanců objednávající si daný oběd.
- 4. Po stisku "Tisk objednávky" se zobrazí list se sumarizací objednaných (a zaplacených) obědů připravený k tisku.

| Obědy                                                                                                    |                                                                                                    |                                                                                      | 1.                                                                                                    |                                                                                                    |                                                                                                    |                                                                                        |                                |  |
|----------------------------------------------------------------------------------------------------|----------------------------------------------------------------------------------------------------|--------------------------------------------------------------------------------------|----------------------------------------------------------------------------------------------------|----------------------------------------------------------------------------------------------------|----------------------------------------------------------------------------------------------------|----------------------------------------------------------------------------------------|--------------------------------|--|
| <u>Hlavní strana   Nahr</u>                                                                                                    | <u>aj jídelní lístky</u>   <b>Objedná</b> v                                                                                                    | rka do restaura                                                                      | ce   <u>Správ</u>                                                                                                    | <u>a pokladny</u>                                                                                                    | <u>Správa</u>                                                                                                    |                                                                                        |                                |  |
| Jídelní lístky p<br>Barracuda                                                                                                    | oro tento den ( <b>202</b>                                                                                                    | <b>3-10-02</b> ):                                                                    | Praža                                                                                                    | anka                                                                                                    |                                                                                                    |                                                                                        |                                |  |
| BARRACUDA                                                                                                    |                                                                                                    |                                                                                      | PRAZANKA                                                                                                    |                                                                                                    |                                                                                                    |                                                                                        |                                |  |
| Poledni nabiška 11.9.2023                                                                                                    |                                                                                                    |                                                                                      | PONDELT 11.09.2023                                                                                                    |                                                                                                    |                                                                                                    |                                                                                        |                                |  |
| A. (1.7.) Boršč s maj<br>B. (1.3.) Stepiči bujú<br>C. (1.3.) Šumavská š<br>1. (1.) Pečená veptov<br>tátri kratika strukturu se provinstva strukturu se provinstva se provinstva se | sem, červené zeli, řepa, zakysaná smotana<br>on s masem, domáci kapárii<br>rulajda s vejcem a bramborem<br>vá lička na kmině, dušené bilé zeli, brambo                                                                                                    | 39,-<br>39,-<br>39,-<br>9,-                                                          | A . Krómov<br>Hetavá<br>A . 150g                                                                                                    | d česnečka s krutory<br>Jidla<br>Francouzská kachní                                                                                                    | roláde se špekovým zelím a voj                                                                                                    | riací knedliků                                                                         | 36                             |  |
| přání houskové knedliky 159,-<br>2. (1.3.7.) Neapolský hovězí gulášek sypaný sýrem, špagety na přání<br>smažené bramborové placičky 159,-                                                                                                    |                                                                                                    |                                                                                      | 2 150g Vepťové výpečky se špenátem a brandorsvým knedlikem 137<br>3. 150g Nikarth nadříčky z vepřavá ponenky se zeleninou servirováné s 142<br>brandoníck ky (4ks)<br>4. 130g Checese burger (hov.maso, led.salát, ster okurka, eldam, chedar, 146 |                                                                                                    |                                                                                                    |                                                                                        |                                |  |
| <ul> <li>3. (1.3.7) Staročeský<br/>bramboričky</li> <li>4. (1.3.) Chorvatská<br/>vejce, svědšé fazole n</li> <li>5. (3.6.) Letní kuřecí<br/>rýže</li> <li>6. (1.7.) Tortillas Ca<br/>salson, sýrem a peče</li> <li>7. (1.3.7.) Simažený i<br/>vatený brambor, tata</li> <li>(4.7.) Fillety nors</li> </ul>                                                                                                    | ý grillsteak vepřové krkovičky, křenové py<br>pljeskavice z mletiňo masa, smažené hran<br>a cibulce se salisou<br>nudličky - karotka, pôrek, kukuřice, žamp<br>me da la sartén - plněná restovaným maser<br>aou rýži, zakysaná smetana, jalapeňos<br>sýrový mix - camembert, eidam, čedarové<br>rská omáčka<br><u>SPECIALITA</u><br>kélho lososa, bahy karotka na másle a pepl<br>petržetkové hranobory 189,- | re, smađené<br>159<br>olky, sáčené<br>149<br>ni s kořením,<br>159<br>mugetky,<br>149 | 5- 2509<br>6- 2009<br>7- 2009<br>8- MCULO<br>1ks<br>Ceny js<br>Dobrou<br>Objedn<br>objedno<br>krozni<br>brambo                                                                                                    | novy py register.<br>andčkou<br>Goesar solėt s ančov<br>Smaženė filė s vake<br>stat<br>Palačiniu s marmelid<br>ou kanežné vč doprov<br>chirť Vim phoje rest<br>évity ne sel 2. 777260<br>ti nejpozději v den adv<br>szům nebčešne i možn<br>morých(52) knedilik | ičkovým dresinkem, kuřecím p<br>STÁLÁ NABÍOKA<br>svořeným bromborem a naší ta<br>ným bromborem a citróřnem<br>lou<br>vy a menu basku<br>navrace Prožanka a Bar 93 Kloo<br>Odé, nebe senaž prozenkakladn<br>nest objednání našich domáci<br>á. | rsičkem o krutony<br>tarskou omdčkou<br>ina<br>ofgmeši com- nutni<br>ch houskových(46, | 139,<br>141,-<br>141,-<br>55,- |  |
| Objednaná jíd                                                                                                    | lla                                                                                                    |                                                                                      | nolévi                                                                                                    | kv                                                                                                    |                                                                                                    |                                                                                        |                                |  |
| Polévka A                                                                                                    | 2x<br>machdavi, tester,                                                                                                    |                                                                                      | Polév                                                                                                    | ka A                                                                                                    | 1x<br>tester2,                                                                                                    |                                                                                        |                                |  |
| hl. jídla                                                                                                    |                                                                                                    |                                                                                      | hl. jídl                                                                                                    | la                                                                                                    |                                                                                                    |                                                                                        |                                |  |
| Jidlo 2                                                                                                    | 2x<br>machdavi, tester,                                                                                                    |                                                                                      | Jidlo .                                                                                                    | 1                                                                                                    | 1X<br>machdavi,                                                                                                    |                                                                                        |                                |  |
| Jídlo 4<br>*) červení zaměstnan<br>pro zaplacení objedn<br>nebude zahrnuta do<br>Celková cena                                                                                                    | 2x<br>tester3, tester2,<br>toj nemají na kontě dostatek<br>návky. Jejich objednávka pro<br>celkové objednávky.<br>objednávek: 694                                                                                                    | čné prostředky<br>o danou resturaci<br>- <b>2</b>                                    | Celko<br>Obj                                                                                                    | vá cena<br><mark>ednávky</mark><br>कि                                                                                                    | objednávek<br>pro tuto res<br>uzavřeny<br>Tisk objedn                                                                                                    | : 179,-<br><mark>taucaci</mark><br>I<br>ávky                                           | již byly                       |  |
|                                                                                                    | Uzavřít objednávky                                                                                                    | K                                                                                    | 3.                                                                                                    | 7                                                                                                    |                                                                                                    |                                                                                        |                                |  |